### e v 9 e v 9 e v 9 e v 9 e v 9

## PROGRAMME ACADÉMIQUE FORMATION CONTINUE 2024 - 2025

#### TUTORIEL

Formations d'initiative locale INTERCATÉGORIELLES INTERDEGRÉS 2ND DEGRÉ

Tuamotu

Société

Australes

Gambier

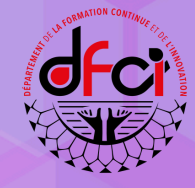

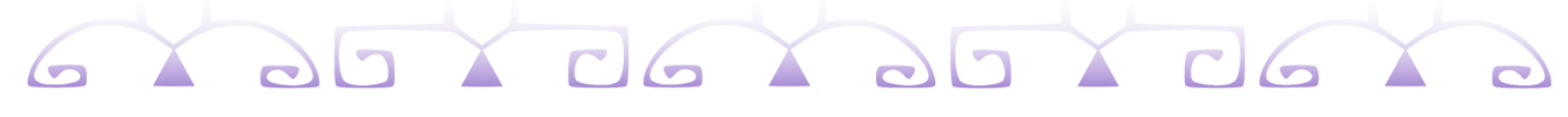

# DEMANDE DE FIL via l'applicatif GAIA Responsable

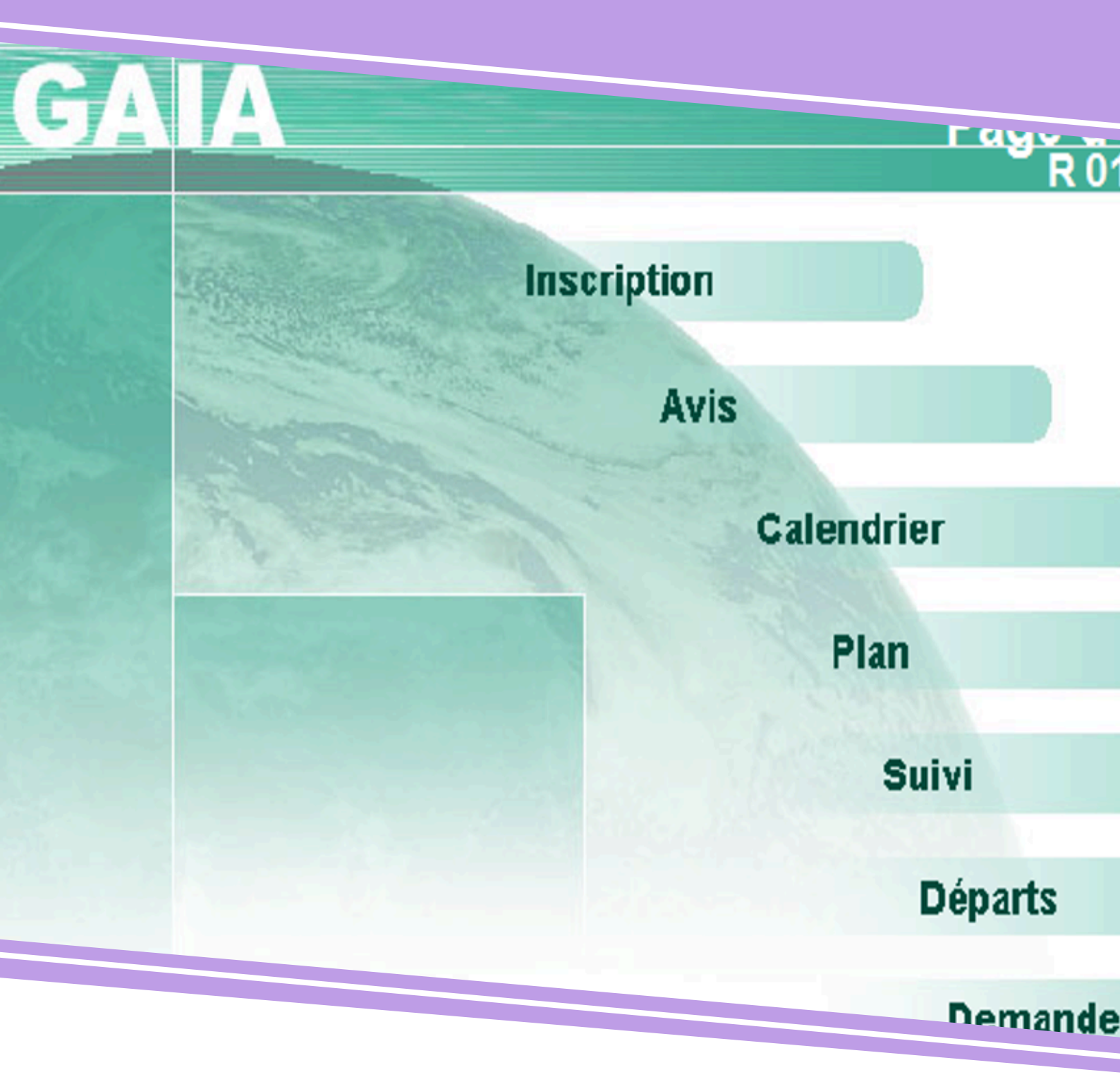

### 

### Se connecter

à l'applicatif GAIA Responsable

Pour information, les demandes de FIL sont ouvertes à partir de la rentrée d'Août à la fin de l'année scolaire (début Juin).

Pour accéder à l'applicatif GAIA Responsable :

1 Se munir de sa clé OTP. Se connecter sur le portail ARENA ou via <u>https://extranet.ac-polynesie.pf/arena</u>

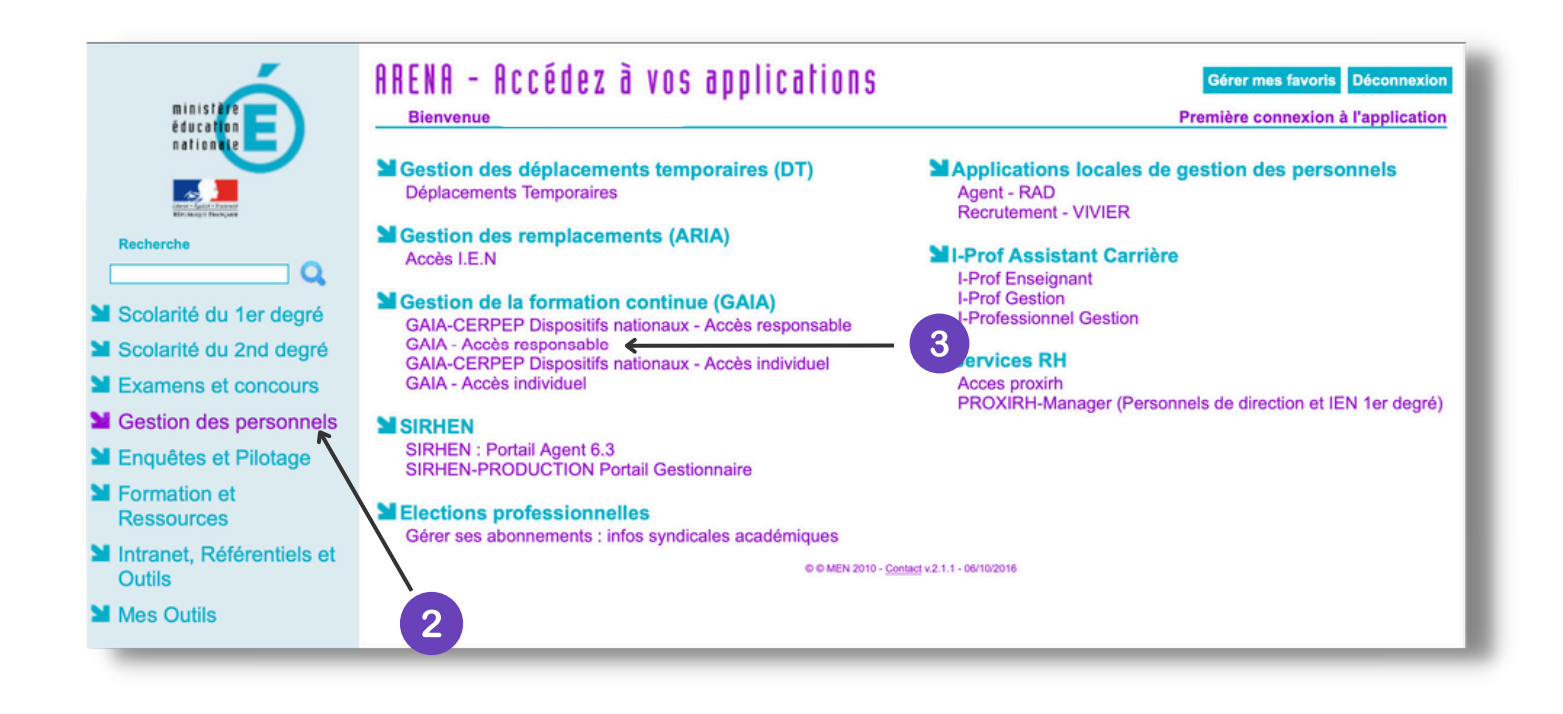

Cliquer sur l'onglet "Gestion des personnels" dans le menu de gauche.

3 Cliquer sur "GAIA - Accès responsable" de la rubrique "Gestion de la formation continue (GAIA)"

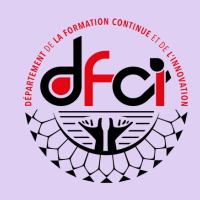

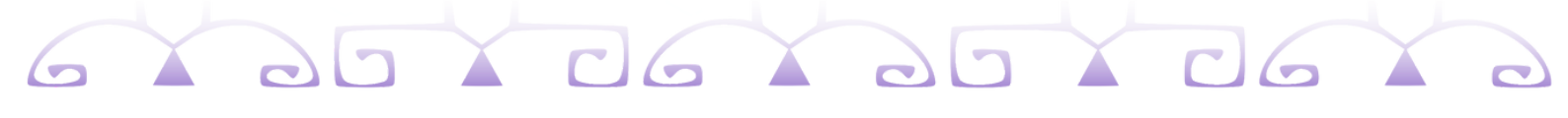

### Lancer une demande de FIL

| O311105H IEN HAUTE GARONNE 14 PORTET/GARONN 31120 PORTET SI<br>Page d'Accueil<br>R 016 | UR GARONNE                 |
|----------------------------------------------------------------------------------------|----------------------------|
| Inscription                                                                            | ENTREE GAIA<br>RESPONSABLE |
| Calendrier                                                                             |                            |
| Plan<br>Suivi                                                                          |                            |
| Départs<br>Demande formation                                                           | 1                          |

#### 1 Cliquer sur l'onglet "Demande de formation".

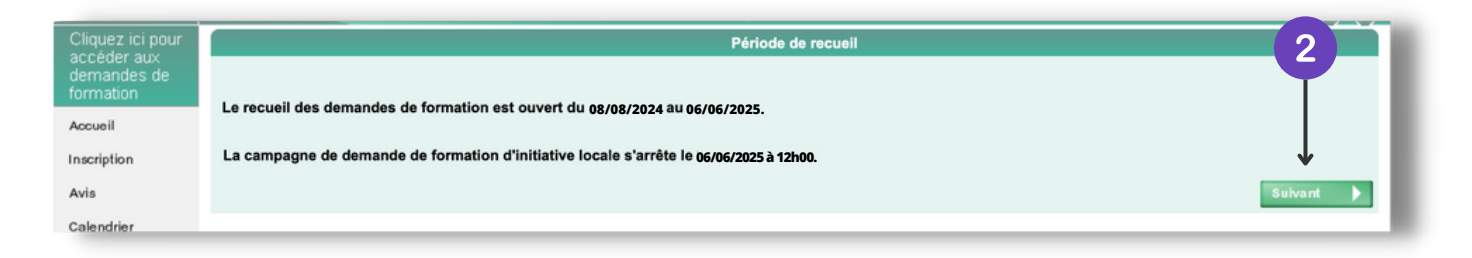

2 Cliquer sur le bouton "Suivant".

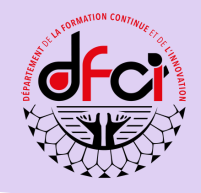

L'interface qui suit permet :

• de demander une FIL;

3

- de modifier les informations de votre demande;
- de consulter l'ensemble de vos demandes de FIL.

| GA   | A Demande de formation                   |                                     |
|------|------------------------------------------|-------------------------------------|
|      |                                          | 3 Gestion des demandes de formation |
| 1    | Vous voulez déposer une nouvelle demande | Valider                             |
| ion: | Vous voulez mettre à jour une demande    | Va lide r                           |
| rier | Vous voulez consulter les demandes       | Va lide r                           |

Pour déposer une nouvelle demande, cliquer sur le bouton "Valider".

|                                     | Recherche d'un dispositif cadre |
|-------------------------------------|---------------------------------|
| Identifiant du dispositif cadre : • | 2024 <b>4</b><br>ou             |
| Année de gestion : •                | 2024-2025                       |
| Orientation :                       | Votre sélection                 |
| Un mot du libellé :                 |                                 |
| Précédent                           | Suivant 🕨                       |

4 Sélectionner l'année de gestion 2024-2025.

5 Cliquer sur le bouton "Suivant" pour retrouver les dispositifs.

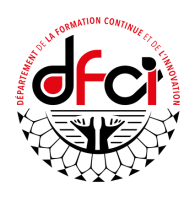

6 Sélectionner le dispositif qui correspond à votre demande de formation.

| Année de gestion :               | 2024                                                                 |    |
|----------------------------------|----------------------------------------------------------------------|----|
| liquez sur l'identifiant du disp | ositif cadre sur lequel vous voulez déposer une demande de formation |    |
| Identifiant Libellé              |                                                                      |    |
| 20240009                         | PROJETS D'ETABLISSEMENT, INTERDEGRES ET INTERCATEGORIELS             | \$ |
| 20240008                         | EXPERIMENTATION, INNOVATION, ECOSYSTEMES LOCAUX                      | \$ |
| 20240007                         | GESTION ADMINISTRATIVE ET FINANCIERE                                 | 2  |
| 20240006                         | AMENAGEMENT, MAINTENANCE, ENTRETIEN                                  | ۶  |
| 20240005                         | PREVENTION, HYGIENE, SANTE ET SECURITE                               | 2  |
| 20240004                         | EVALUATION                                                           | ۶  |
| 20240003                         | CLIMAT ET PERSEVERANCE SCOLAIRE                                      | 2  |
| 20240002                         | ECOLE NUMERIQUE                                                      | \$ |
| 20240001                         | ECOLE INCLUSIVE                                                      | \$ |

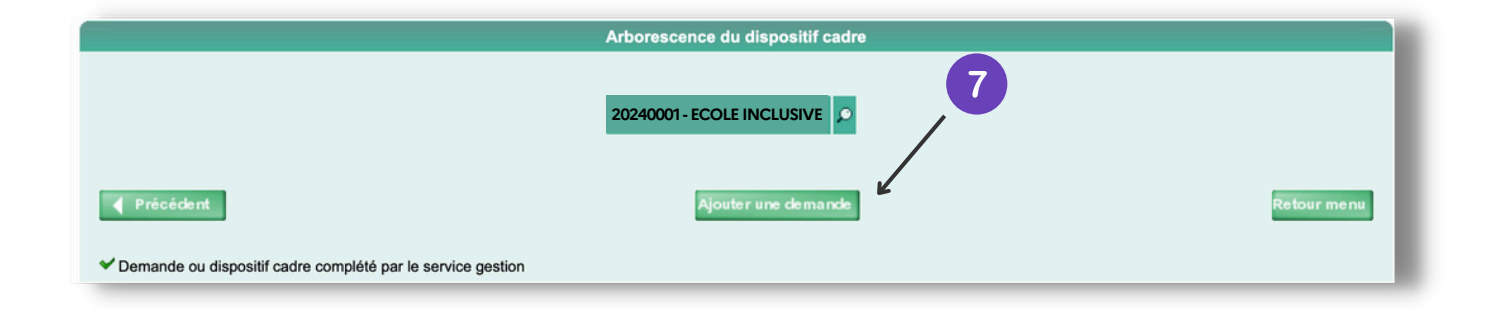

Cliquer sur le bouton "Ajouter une demande".

7)

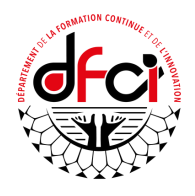

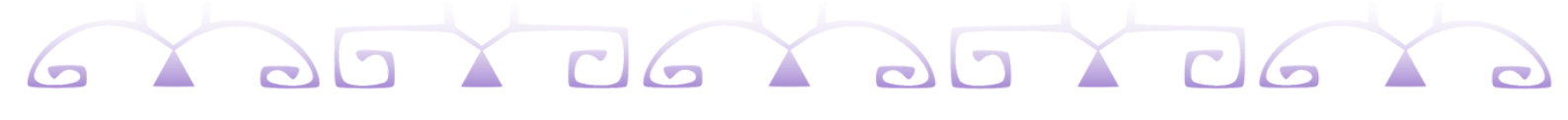

Dans l'onglet "Gestion", renseigner les différents champs.

| Dispositif cadre : 20240001 - ECOLE INCLUSIVE                  | Création d'une demande de formation | Identifier:<br>1/ Contact du porteur de FIL<br>2/ Si le formateur est connu:<br>• Nom-Prénom<br>• Nombre d'heures d'intervention<br>• À rémunérer ou non |
|----------------------------------------------------------------|-------------------------------------|----------------------------------------------------------------------------------------------------|
| Description du contenu : •                                     |                                     |                                                                                                    |
| Description de l'objectif pédagogique : •                      |                                     |                                                                                                    |
| Forme : •<br>Description de la forme :                         | (- Votre sélection - e)             | Indiquer :                                                                                                    |
| Modalité : •<br>Description de la modalité : •                 | - Votre sélection - ‡               | <ul> <li>Date(s)</li> <li>Horaire(s)</li> <li>Salle(s)</li> </ul>                                                                                        |
| Description du public cible : •                                |                                     |                                                                                                    |
| Préconisations d'organisation et<br>conditions particulières : |                                     |                                                                                                    |
| Durée en heures : •                                            |                                     |                                                                                                    |
| Nombre de places : •                                           |                                     |                                                                                                    |
| Précédent                                                      |                                     | Valider                                                                                                    |

8 Cliquer sur le bouton "Valider".

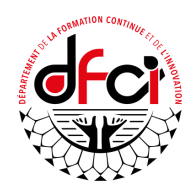

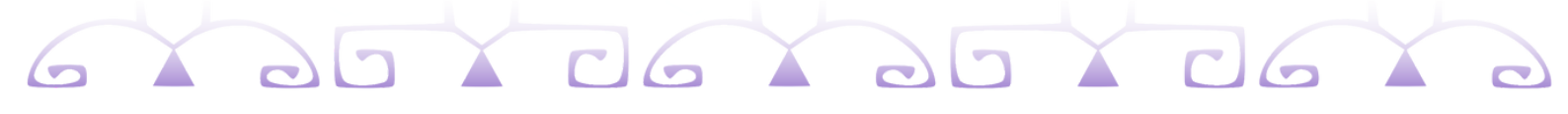

Votre demande est prise en compte et en attente de traitement par le DFCI.

| Arborescence du dispositif cadre                              |                                           |             |  |  |
|---------------------------------------------------------------|-------------------------------------------|-------------|--|--|
|                                                               |                                           |             |  |  |
| 20240001 - ECOLE INCLUSIVE                                    |                                           |             |  |  |
|                                                               | 145<br>123 9840477W 29/07/2022 En attente |             |  |  |
|                                                               |                                           |             |  |  |
| Précédent                                                     | Ajouter une demande                       | Retour menu |  |  |
| ✓ Demande ou dispositif cadre complété par le service gestion |                                           |             |  |  |

9 Cliquer sur le bouton "Retour au menu".

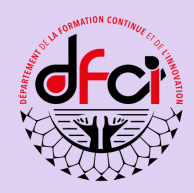